# 온라인논문투고및심사시스템(JAMS)상 한국학술지인용색인(KCI) 논문 유사도 검사 Manual

한국경영학회 Korea Business Review(KBR)

#### 1. 한국경영학회 온라인논문투고및심사시스템(JAMS) 접속(<u>https://kasba.jams.or.kr</u>) 및 로그인

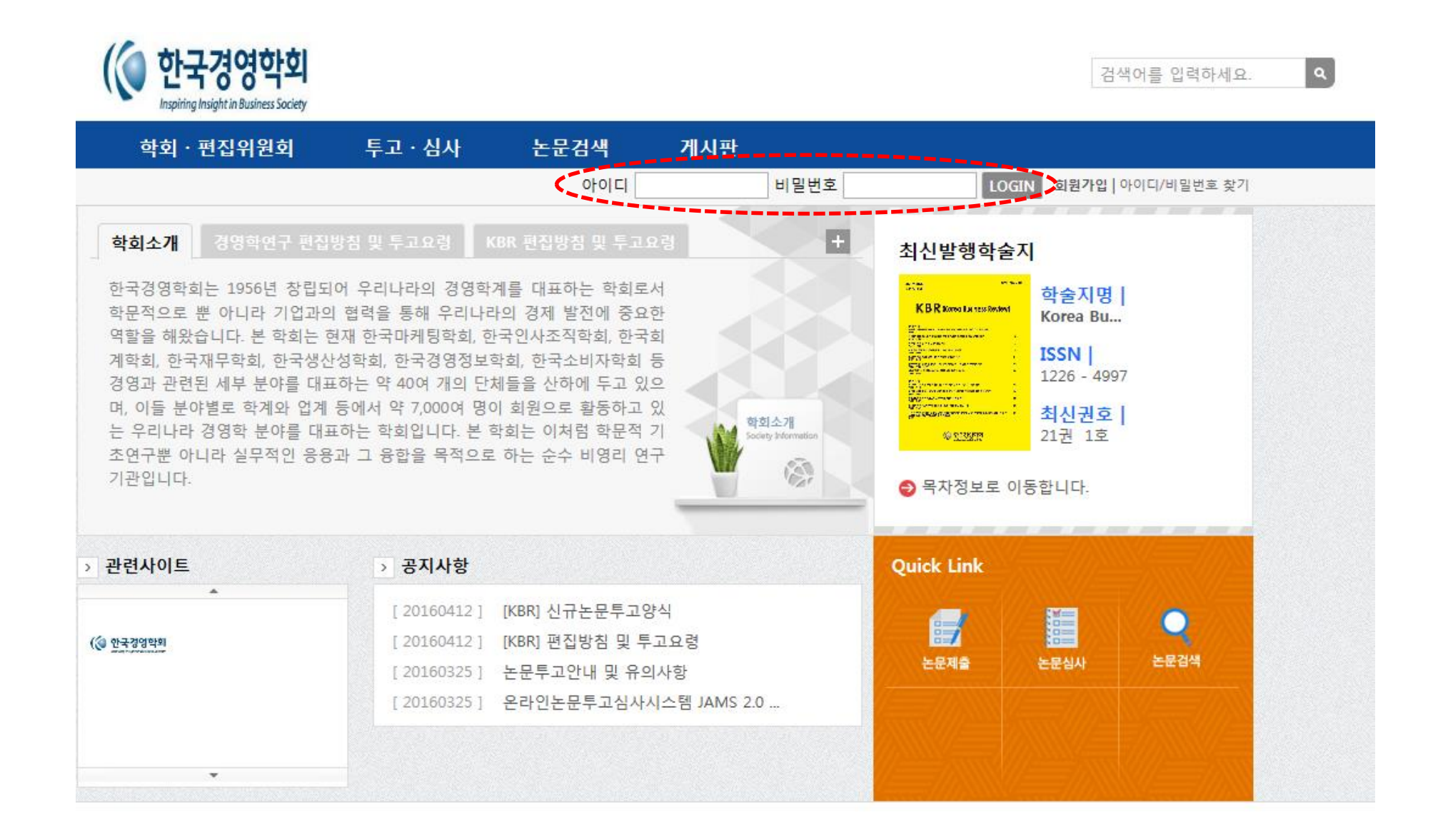

### 2. 상단 메뉴의 [투고·심사] 클릭

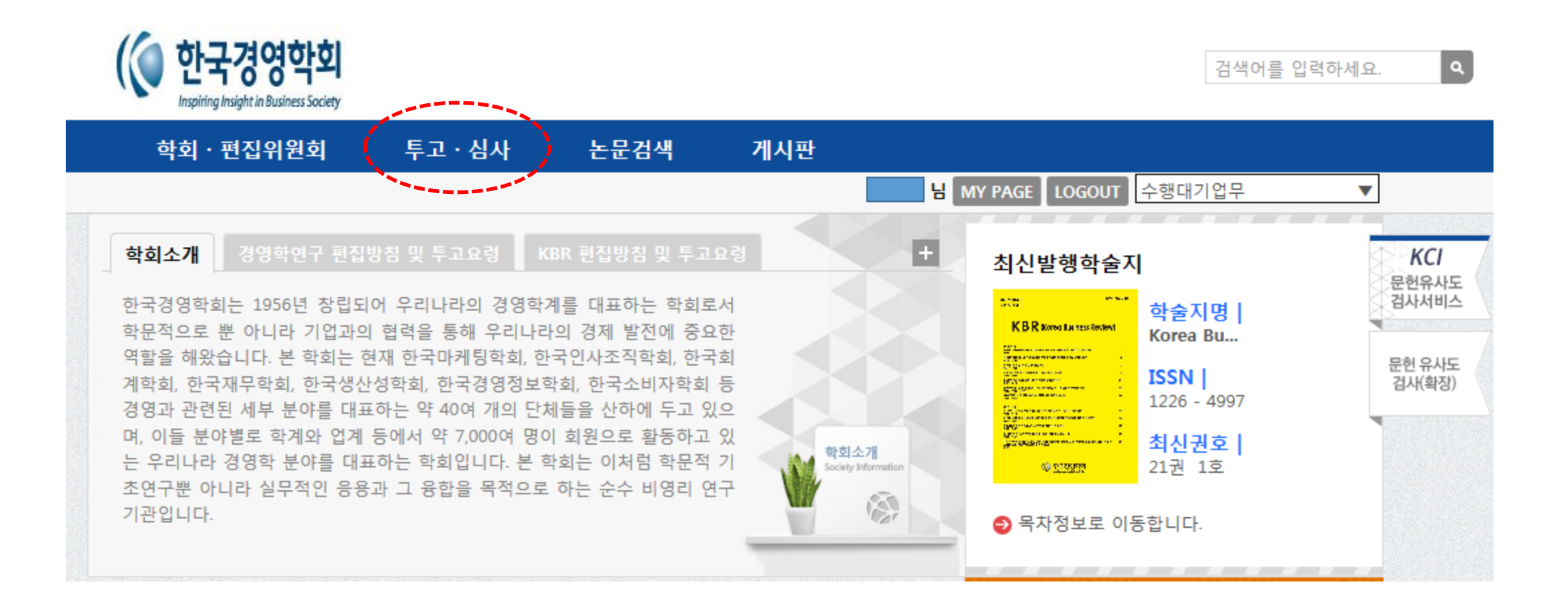

## 3. 좌측 메뉴의 [논문제출] 클릭

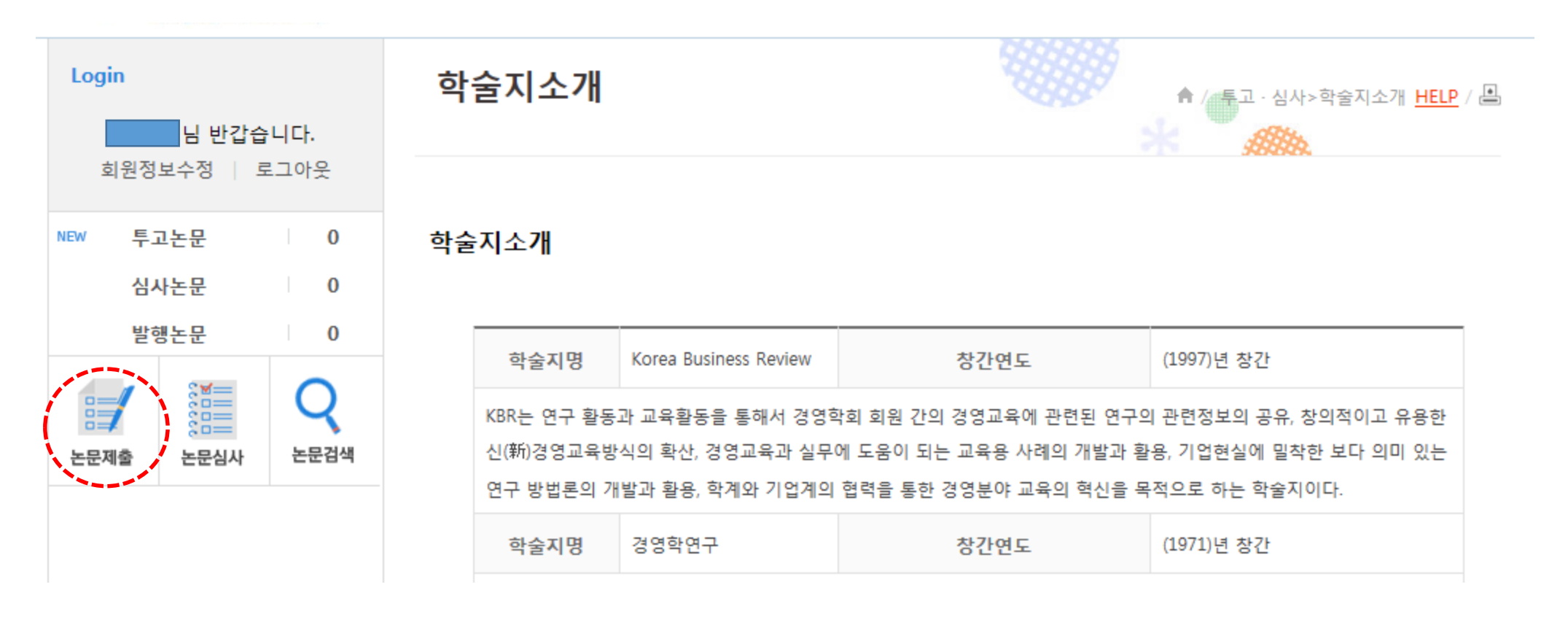

## 4. 투고할 학술지 선택

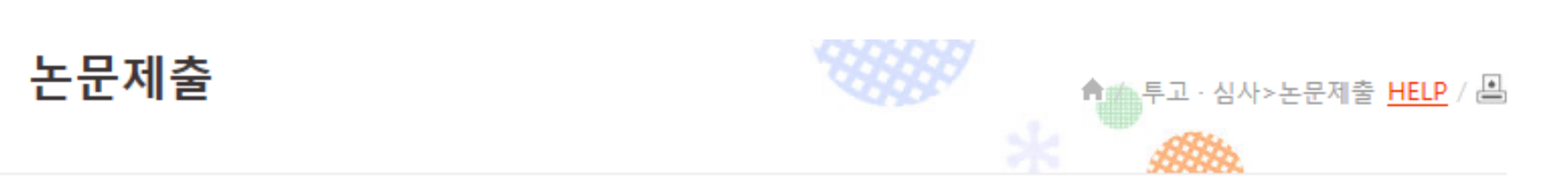

| 신규논문제출 | 수정논문제출 | 최종논문제출 | 내논문심사현황 |
|--------|--------|--------|---------|
|--------|--------|--------|---------|

#### ● 투고할 학술지를 선택하세요

| No | 학술지명                  | ISSN        |
|----|-----------------------|-------------|
| 2  | 경영학연구                 | 1226 - 1874 |
| 1  | Korea Business Review | 1226 - 4997 |

## 5. 논문제목 등 투고논문 관련사항 입력

#### ◎ 신규논문등록 \* 표시는 필수항목입니다.

| 학술지명         | Korea Business Review |
|--------------|-----------------------|
| 제목 *         |                       |
| 키워드 *        |                       |
| 초록 *         |                       |
| 논문제목2(타언어) * |                       |
| 키워드2(타언어) *  |                       |
| 초록2(타언어) *   |                       |

○ 원어내용가져오기 ○ 타언어내용가져오기

| 제목(영문) * |  |
|----------|--|
|          |  |

### 6. 투고논문 원문파일 등록 및 하단의 [논문유사도 검색] 클릭

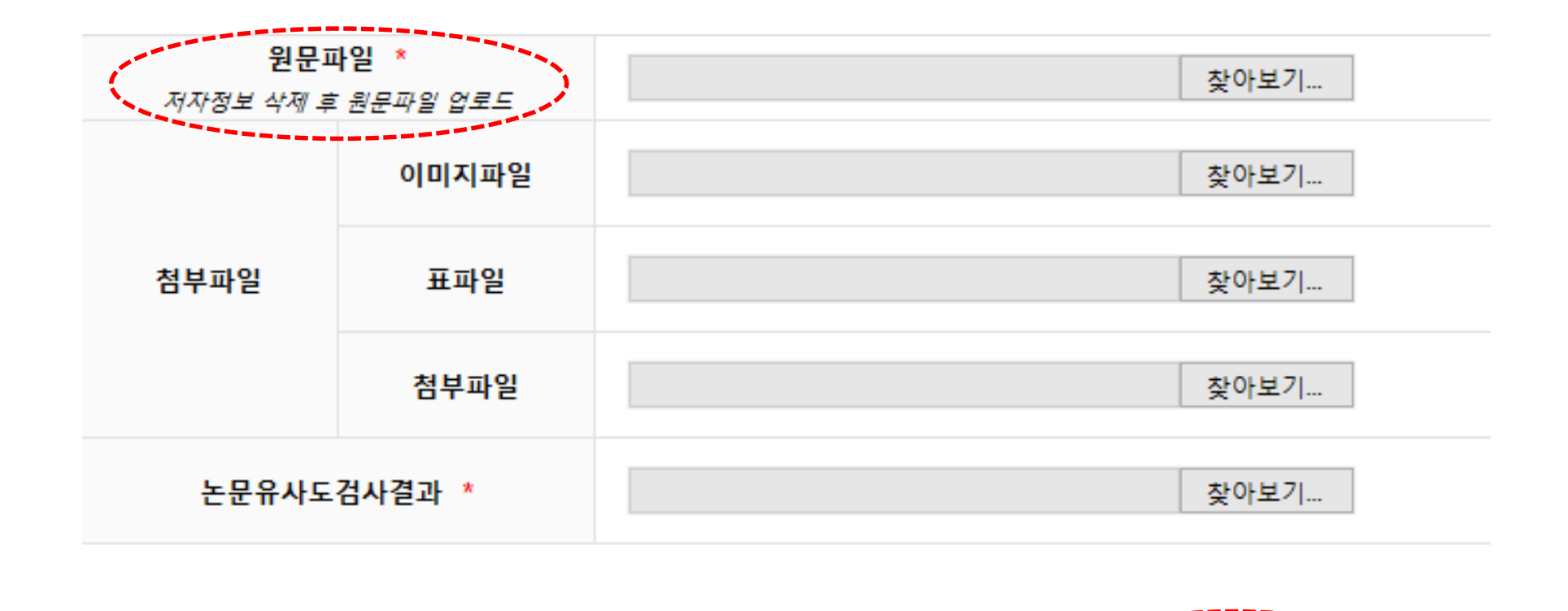

다음단계로

이전단계로

임시저장 (논문유사도 검색)

목록

#### 7. 파일 업로드 클릭

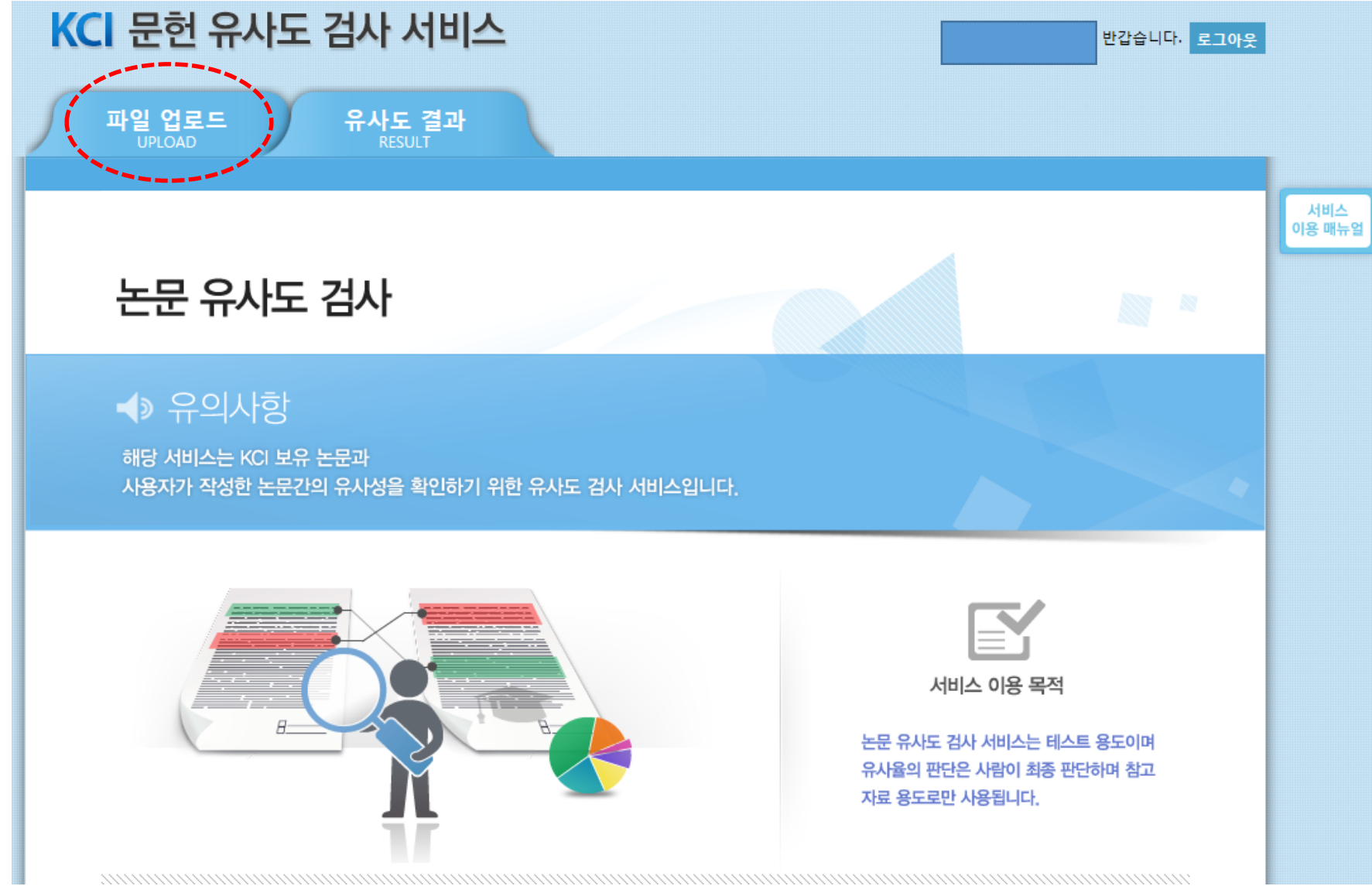

8. 유사도 검사

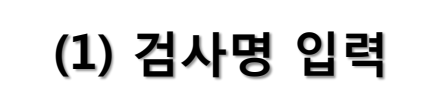

(2) 검사 설정

(3) 파일 첨부

(4) 유사도 검사 클릭

본인의 PC 에 저장된 논문 파일을 업로드하여 유사도 검사를 할 수 있습니다.

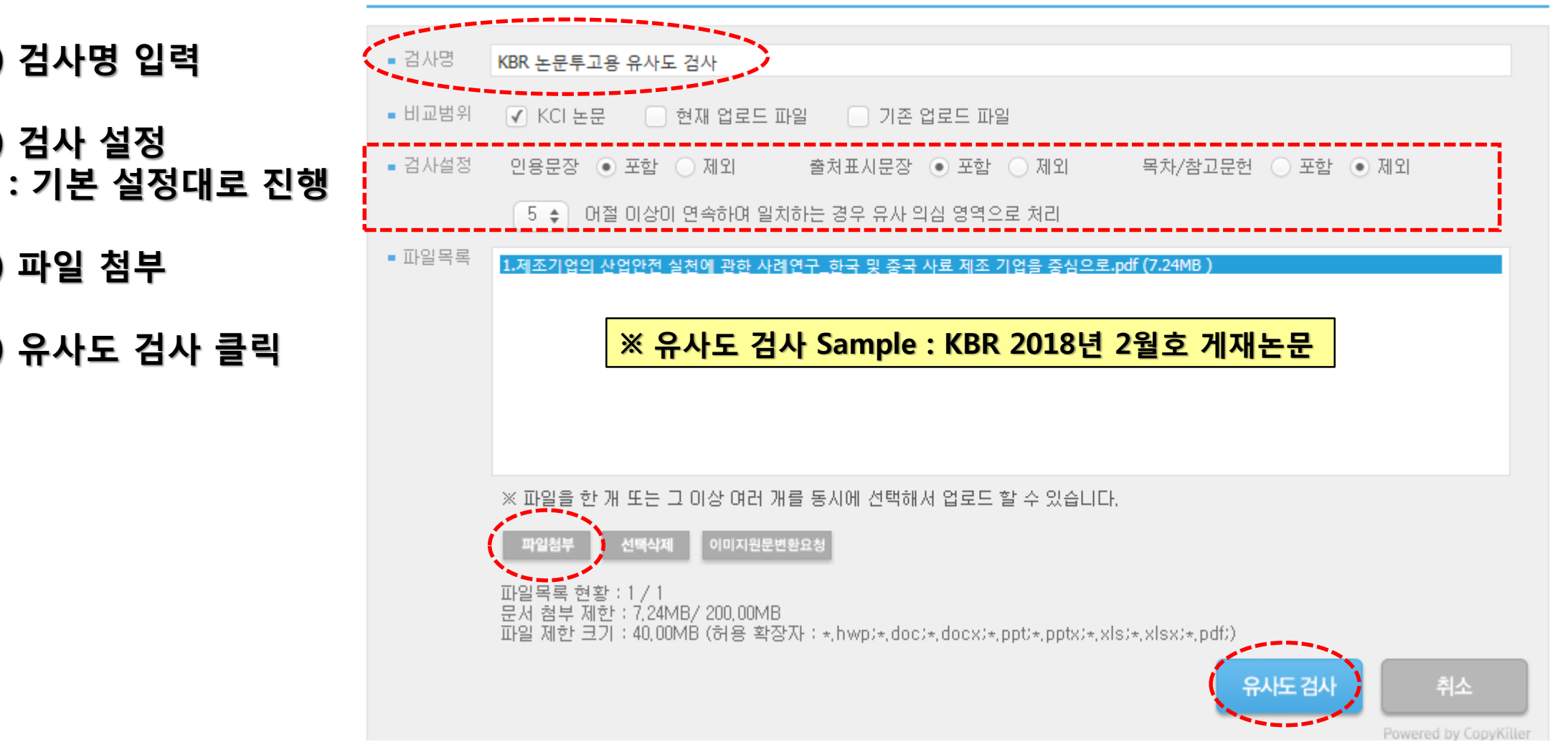

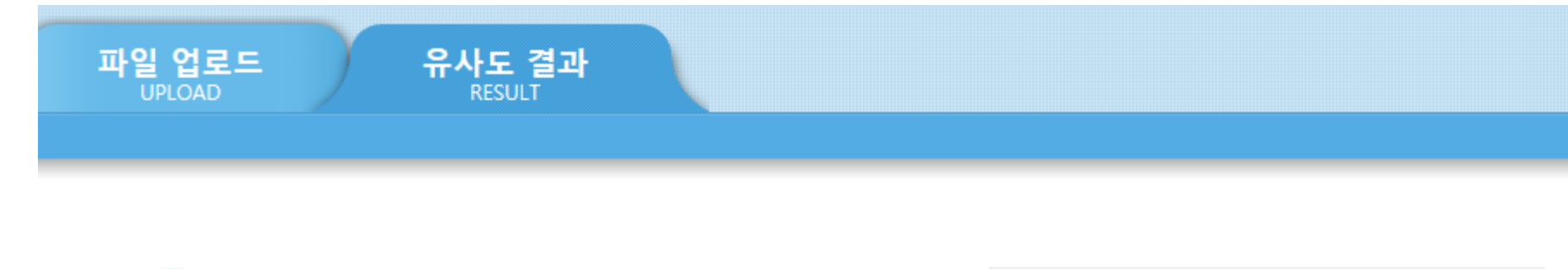

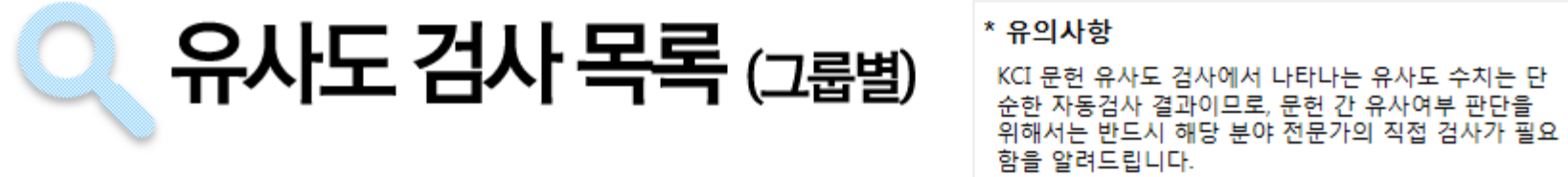

#### • 업로드한 파일들에 대해 각각의 유사도 검사 상세결과를 확인할 수 있습니다.

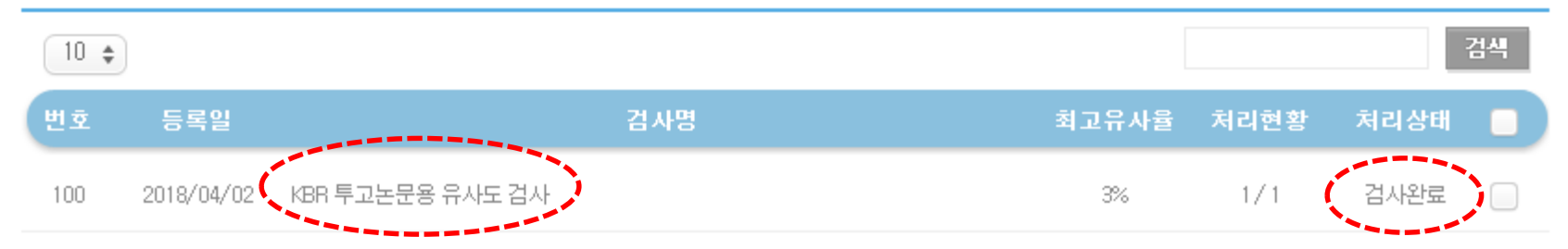

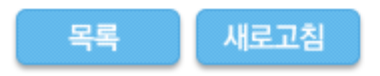

1

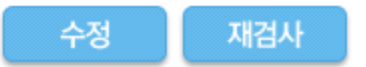

3%

Powered by CopyKiller

| 검사명       | KBR 투고논문용 유사도 검사                                   |
|-----------|----------------------------------------------------|
| 비교 범위     | [KCI 논문]                                           |
| 검사 설정     | 유사율 기준 [5어절], 인용문장 [포함], 출처표시문장 [포함], 목차/참고문헌 [제외] |
| 평균 유사율    | ※ 유사도 검사 Sample : KBR 2018년 2월호 게재논문               |
| 등록 파일 수   | 1                                                  |
| 검사완료 파일 수 | 1                                                  |
| 검사불가 파일 수 | 0                                                  |
| 검사 일자     | 2018.04.02 17:23:40                                |
| 유사도 검사 상태 | 검사완료                                               |
|           | 종합결과 다운로드                                          |
| 번호        | 업로드 파일명 유사율 🗌                                      |
|           |                                                    |

1.제조기업의 산업안전 실천에 관한 사례연구\_한국 및 중국 사료 제조 기업을 중심으로.pdf

#### ▶ 업로드한 파일들에 대해 각각의 유사도 검사 상세결과를 확인할 수 있습니다.

## 10. 평균유사율 확인 및 종합결과 다운로드(PDF 파일)

#### 11. 종합 결과 확인서(PDF 파일)

# KCI 문헌 유사도 검사

## 종합 결과 확인서

확 인

#### \* 유의사항

KCI 문헌 유사도 검사에서 나타나는 유사도 수치는 단순한 자동검사 결과이므로, 문헌 간 유사여부 판단을 위해서는 반드시 해당 분야 전문가의 직접 검사가 필요함을 알려드립니다.

| 발급번호     | 00005536826                                        | 발급일자    | 2018.04.02 17:30 |
|----------|----------------------------------------------------|---------|------------------|
| 아이디      | INS00000739                                        | 검사일자    | 2018.04.02 17:23 |
| 겸사명      | KBR 투고논문용 유사도 검사                                   |         |                  |
| 비교범위     | [KCI 논문]                                           |         |                  |
| 겸사설정     | 유사율 기준 [5어젤], 인용문장 [포함], 출쳐표시문장 [포함], 목차/참고문헌 [계외] |         |                  |
| 평균유사율    | 3%                                                 | 최고유사율   | 3%               |
| 업로드 파일 수 | 1                                                  | 검사 파일 수 | 1                |
| 비고       |                                                    |         |                  |

# 12. JAMS 논문투고 화면

: 논문유사도검사결과 항목 → [찾아보기] 클릭하여 논문 유사도 종합결과확인서(PDF 파일) 등록

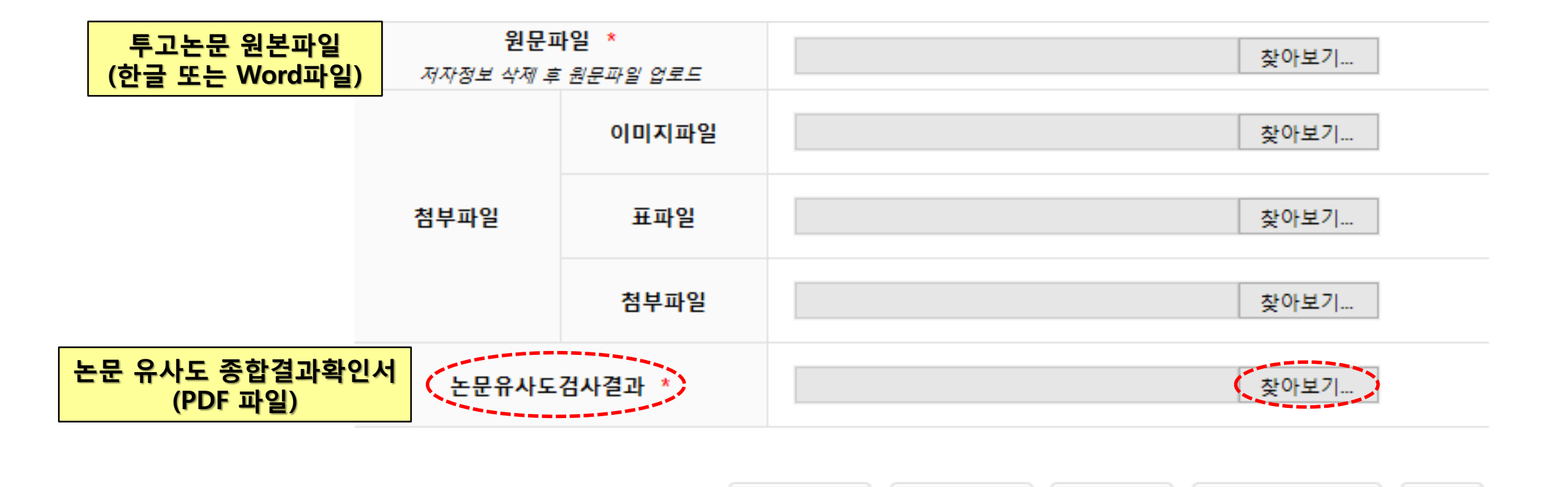

이전단계로

다음단계로

임시저장

논문유사도 검색

목록